# **PowerSchool Mass Assign Lockers**

This document will walk you through how to use PowerSchool Mass Assign Locker feature.

## Mass Assign Lockers:

#### 1. Navigate to the desire school

- □ Select School Management
- Under School Management select Locker Management
- Under Locker Management select Mass Assignment

| Pow                                           | erSchool SIS                                                               |         |                                                                                |
|-----------------------------------------------|----------------------------------------------------------------------------|---------|--------------------------------------------------------------------------------|
| People                                        | School Management                                                          |         | Assign Locker Groups                                                           |
| Attendance                                    | Academics<br>Assets<br>Attendance                                          | * * *   | Import Locker Details<br>Import Locker Group Details<br>Import Padlock Details |
| Health<br>Friend School                       | Courses and Programs<br>Display Preferences<br>Fees<br>Postserondary Plans | * * * * | Import Students Locker<br>Assignment Details<br>Lockers                        |
| MBA Plugins                                   | Locker Management<br>Scheduling                                            | •       | Locker Groups<br>Locker Usage<br>Mass Assignment                               |
| Courses and<br>Programs                       | School Parameters<br>Teacher Applications<br>User Access                   | * * *   | Padlocks<br>Roll Over Lockers/Padlock<br>Search Lockers                        |
| Data and<br>Reporting<br>School<br>Management |                                                                            |         | Synchronize Combinations                                                       |

#### 2. In the Students box

- Select all currently enrolled students if you just want lockers assigned randomly
- Or select the grade level you wish to assign lockers
- □ And/or select the gender to assign lockers

## In this example I would be assigning lockers in Hallway 300 to 9<sup>th</sup> grade males.

|                                              |                                          | Filter                 |                                                   |
|----------------------------------------------|------------------------------------------|------------------------|---------------------------------------------------|
| Stu                                          | Idents                                   |                        | Locker groups                                     |
| Select ("Grade Level AND/O<br>Se             | R "Gender") OR (Current Student lection) | Select "Include Group' | AND/OR "Exclude Group" to restrict loc selection. |
| Grade Level:                                 | Grade 9 🗸                                | Please do not select   | same group under "Include" and "Exclud<br>option. |
| Gender:<br>All 1,206 currently enrolled stud | ents                                     | Include Group:         | 300 🗸                                             |
|                                              |                                          | Exclude Group:         | Please Select V                                   |

- Locker Groups Include is used when you want to select the group/location to be assigned
   Example 9<sup>th</sup> grade male in locker group/location 300
- □ Locker Groups **Exculde** is used when you don't want assignments done in a desire group/location
  - Example 9<sup>th</sup> grade, males can be mass assigned to any locker group except Locker group/location 200
- Once you have made your selection click on the **Submit** button
- □ Scroll down the screen to Assign. There you will see the **Students** selected listed on the left and on the right side you will see available **Lockers**

|                                                               |                                                                                                    | As                                                                                                    | sign                                                                                                    |                                                                                                    |  |
|---------------------------------------------------------------|----------------------------------------------------------------------------------------------------|----------------------------------------------------------------------------------------------------|----------------------------------------------------------------------------------------------------|----------------------------------------------------------------------------------------------------|--|
|                                                               | Based on your select<br>Similarly based on yo                                                                                                    | ted filter options for lockers groups,<br>ur selected filter options for student                                                        | available lockers would be listed under<br>s, student list would be displayed under                                   | r "Lockers" section.<br>r "Student" Section.                                                                                                    |  |
| If no fil<br>Please use ".                                    | Assign Lockers" and "Save Locker Ass                                                                                                    | signment" feature to assign availabl                                                                                                    | to section and all available lockers would be lockers to selected students and save                                   | and be listed under "Locker" sections below.<br>e the assignment details in PowerSchool System.                                                       |  |
| If no fil<br>Please use "                                     | Rers are selected then, all enrolled stur<br>Assign Lockers" and "Save Locker Ass<br>Students                                                        | signment" feature to assign availabl                                                                                                    | T section and all available lockers would be lockers to selected students and save                                    | and be listed under "Locker" sections below.<br>e the assignment details in PowerSchool System.<br>Lockers                                            |  |
| If no fil<br>Please use "                                     | Assign Lockers" and "Save Locker Ass<br>Students<br>of students to whom lockers would be                                                             | Jents would be listed under "Studer<br>signment" feature to assign availabl                                                             | section and all available lockers woo elockers to selected students and save     List of lock                         | and be listed under "Locker" sections below.<br>e the assignment details in PowerSchool System.<br>Lockers<br>kers which can be assigned to students. |  |
| If no fil<br>Please use ",<br>List<br>Student's existing lock | Assign Lockers" and "Save Locker Ass<br>Students<br>of students to whom lockers would be<br>kers would be overwritten with new lock                  | Jents would be listed under "Studer<br>lignment" feature to assign availabl                                                             | Section and all available lockers woo elockers to selected students and save     List of lock     LOCKER NUMBER       | the assignment details in PowerSchool System.  Lockers  kers which can be assigned to students.  LOCKER COMBINATION                                   |  |
| I'no til<br>Please use "<br>List<br>Student's existing lock   | Assign Lockers" and "Save Locker Ass<br>Students<br>of students to whom lockers would be<br>kers would be overwritten with new lock<br>LOCKER NUMBER | Jents would be listed under "Studer<br>lignment" feature to assign available<br>assigned.<br>kers after mass assignment.<br>COMBINATION | Section and all available lockers woo elockers to selected students and save     List of lock     LOCKER NUMBER     3 | the assignment details in PowerSchool System.  Lockers  kers which can be assigned to students.  LOCKER COMBINATION  52-76-33                         |  |

Click on Assign Lockers, student will now display with locker number and combination.

### Then click on Save Locker Assignment